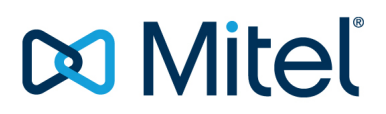

## **Technical Information**

**Global Technical Support** 

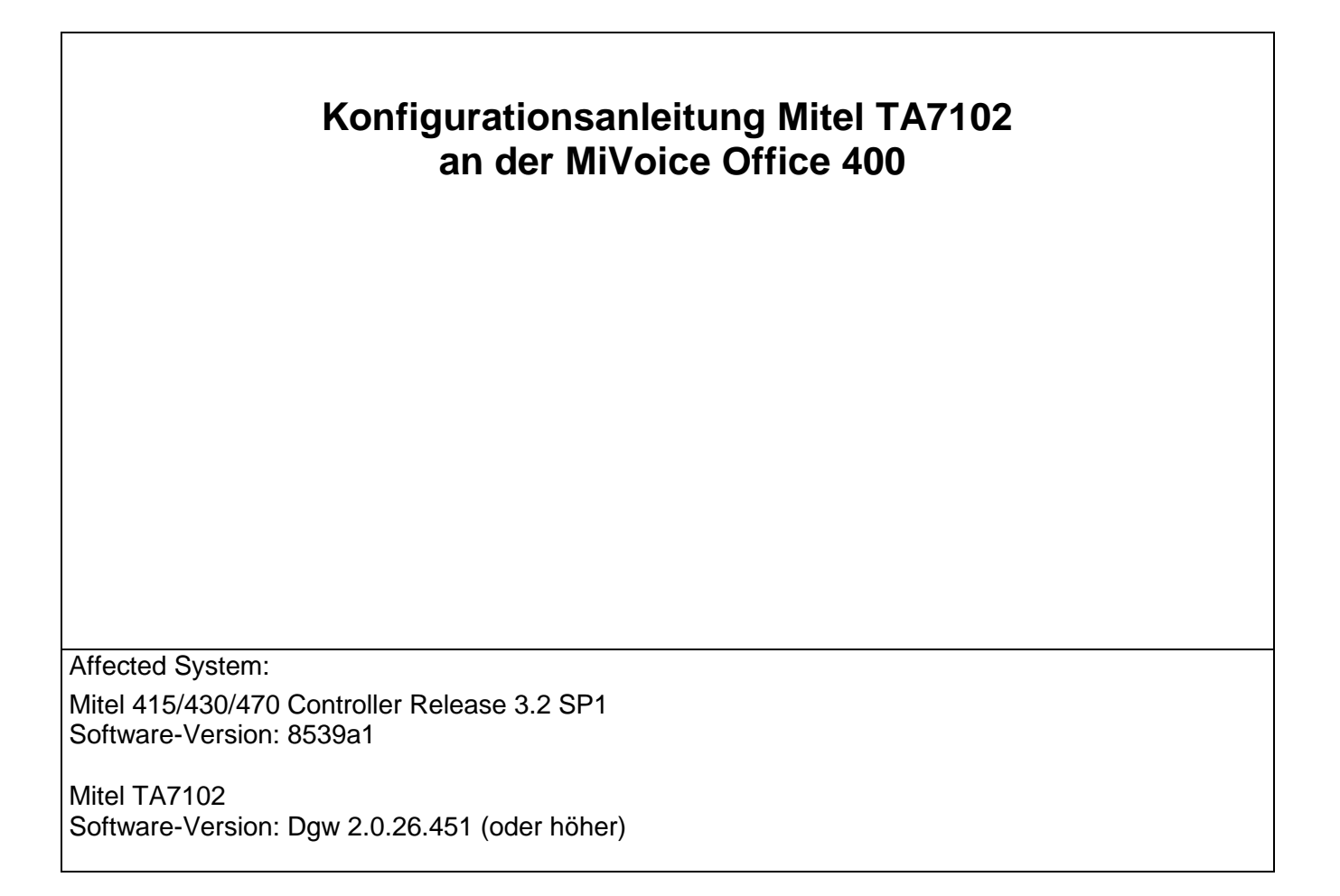

|--|

© MITEL Technische Information

All rights reserved. Subject to change without prior notice.

### Table of content:

| 1   | Allgemein                                                    |    |
|-----|--------------------------------------------------------------|----|
| 2   | Hinweise / Einschränkungen                                   |    |
| 3   | Konfiguration der Kommunikationsplattform MiVoice Office 400 | 4  |
| 4   | TA7102 vorbereiten                                           | 5  |
| 4.1 | Rücksetzen auf Werkseinstellung                              | 5  |
| 4.2 | WAN- / LAN-Port                                              | 5  |
| 5   | TA7102 konfigurieren                                         | 5  |
| 5.1 | Parameter konfigurieren                                      | 6  |
| 6   | Telefonie-Funktionen bei Benutzung eines analogen Endgerätes | 16 |

|--|

### 1 Allgemein

Dieses Dokument beschreibt die Konfiguration und den Betrieb der TA7102 und TA7104 an der Kommunikationssplattform MiVoice Office 400.

Im gesamten Dokument wird jedoch nur vom TA7102 gesprochen. Sämtliche Beschreibungen gelten aber sinngemäss auch für den TA7104.

Die TA7102 und TA7104 sind SIP-Analogwandler (SIP-ATA) für den Einsatz von analogen Fax- bzw. Telefonendgeräten. Mit diesen Adaptern können bis zu zwei bzw. vier analoge Endgeräte als SIP-Clients an der MiVoice Office 400 betrieben werden.

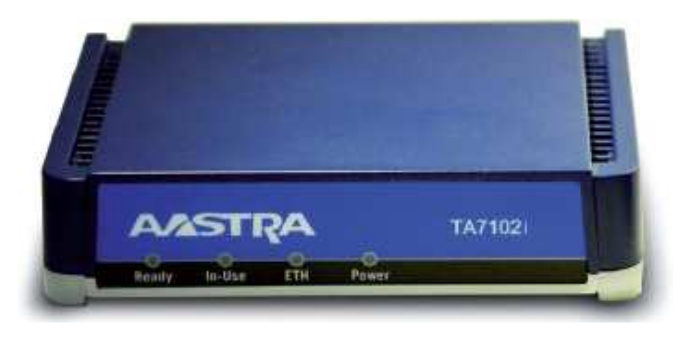

### 2 Hinweise / Einschränkungen

- Jede analoge Schnittstelle des TA7102 benötigt in der MiVoice Office 400 je eine Lizenz "SIP Teilnehmer" (20329240).
- Der TA7102 wurde ausschliesslich zusammen mit MiVoice Office 400 getestet und ist somit für den Betrieb mit IntelliGate **nicht** freigegeben.
- Für diese Konfigurationsanleitung wurden ausschliesslich TA7102, registriert an MiVoice Office 400 mit ISDN-Trunks getestet. Tests von TA7102, registriert an MiVoice Office 400 mit SIP-Trunks sind in Vorbereitung.
- Die Faxübermittlung bei Verwendung von "Super G3" (V.34) funktioniert über IP-Netze häufig nicht zuverlässig. Deshalb empfehlen wir die Begrenzung der Übertragungsgeschwindigkeit des am TA7102 angeschlossenen Faxgeräts auf max. 14'400 bit/s bzw. 9600 bit/s (V.17).
- Interne Faxübermittlungen mittels T.38 zwischen zwei TA7102 sind nicht möglich. Falls dies vom Kunden zwingend gewünscht wird, ist einer der nachfolgenden Lösungsansätze möglich:
  - Faxübermittlung mittels G.711a / 20ms verwenden.
  - In der CS-Konfiguration ist bei den betroffenen SIP-Endgeräten der Parameter "Leite RTP-Daten via Kommunikationsserver" zu aktivieren.
- In dieser Konfiguration können keine Konferenzverbindungen mit den an den a/b-Ports angeschlossenen Telefonen eingeleitet werden.
- Es wurden ausschliesslich die unter Kapitel 6 erwähnten Telefonie-Funktionen getestet.

| TI-Number: 1635 | Version: 1.0 | Page 3 of 17 | Release Date: 23.06.2015 |
|-----------------|--------------|--------------|--------------------------|
|                 |              |              |                          |

### 3 Konfiguration der Kommunikationsplattform MiVoice Office 400

Die nachfolgenden Screenshots beschreiben ausschliesslich die SIP-spezifischen Konfigurationen für den Betrieb des TA7102 an der Kommunikationsplattform MiVoice Office 400.

Beachten Sie bitte bei Benutzung von T.38, dass eine entsprechende DSP-Konfiguration mit "FoIP", oder eine EIP-Karte verwendet werden muss. Hinweise zu benötigter Hardware, Lizenzen, Systemlimiten und Konfigurationsmöglichkeiten entnehmen Sie bitte den entsprechenden Systemhandbüchern.

#### WebAdmin > Konfiguration > Benutzer > Benutzerliste

• Eröffnen Sie zwei neue Benutzer oder weisen Sie zwei bereits bestehenden Benutzern je 1 Endgerät des Typs "Standard-SIP" zu.

#### WebAdmin > Konfiguration > Endgeräte > Standard-Endgeräte

| Systemübersicht        | a                                                                                                    |                                           |  |  |  |
|------------------------|----------------------------------------------------------------------------------------------------|-------------------------------------------|--|--|--|
| Konfiguration          | Auswanien                                                                                                    |                                           |  |  |  |
| Übersicht              |                                                                                                    | <<   SIP-End                              |  |  |  |
| Benutzer               | Valley and the second                                                                                                    |                                           |  |  |  |
| Endgeräte              | Endgeräte-ID                                                                                                    | 18                                        |  |  |  |
| Standard-Endgeräte     | Endgerätetyp                                                                                                    | SIP-Endgerät 💌                            |  |  |  |
| Free Seating Endgeräte | Beschreibung                                                                                                    | Phone an der ATA                          |  |  |  |
| Backup-Endgeräte       | Zugeordneter Benutzer/Pool                                                                                                    | 402 🗶 🙅 Zu di                             |  |  |  |
| System                 | Verwendung von UDP erzwingen                                                                                                    |                                           |  |  |  |
| Anruflenkung           |                                                                                                    |                                           |  |  |  |
| Dienste                | Weitere Einstelllungen                                                                                                    |                                           |  |  |  |
| IP-Netzwerk            | Hotline-Rufnummer                                                                                                    |                                           |  |  |  |
| Private Vernetzung     | Hotline-Verzögerung (s)                                                                                                    | 0                                         |  |  |  |
| Beherbergung/Hotel     | Anzahl Leitungen                                                                                                    | 1                                         |  |  |  |
| Bebühren               | Konferenzschaltung                                                                                                    | Im Kommunikationsserver                   |  |  |  |
| elefonbuch             | Notrufziele                                                                                                    | Keine 👻                                   |  |  |  |
| Vartung                | Anklopfen erzwingen                                                                                                    |                                           |  |  |  |
| Setup-Assistent        | Spezieller Rufton                                                                                                    |                                           |  |  |  |
|                        | PSTN-Überlauflenkung                                                                                                    | Nein                                      |  |  |  |
|                        | Region                                                                                                    | Keine                                     |  |  |  |
| uchen                  |                                                                                                    | L. Second                                 |  |  |  |
|                        | Verbindungseinstellungen                                                                                                    |                                           |  |  |  |
|                        | Betriebsstatus                                                                                                    | 🛃 Registriert                             |  |  |  |
|                        | IP-Adresse                                                                                                    | 10.10.1.35                                |  |  |  |
|                        | SIP-Port                                                                                                    | 5060                                      |  |  |  |
|                        | SIP-Benutzername 402-oG                                                                                                    |                                           |  |  |  |
|                        | SIP-Passwort                                                                                                    | DLaa9tHK                                  |  |  |  |
|                        | Verwendetes Transportprotokoli                                                                                                    | UDP.oder TCP                              |  |  |  |
|                        | Keep-alive aktivieren                                                                                                    |                                           |  |  |  |
|                        | Umleitinformationen senden                                                                                                    | a. mit 'Diversion beader (non-recursing)' |  |  |  |
|                        | Leite RTP-Daten via Kommunikationsserver                                                                                                    |                                           |  |  |  |
|                        | Favoerät                                                                                                    | Kein Faxgerät                             |  |  |  |
|                        | Bandhreitenbereich                                                                                                    | 1 - Default Area                          |  |  |  |
|                        | Nachrichtensofortversand (MSRP) unterstützt                                                                                                    |                                           |  |  |  |
|                        | Endrerät unterstützt 'Session Renlacement'                                                                                                    | m                                         |  |  |  |
|                        | chager at anticipation of the second second se |                                           |  |  |  |

- SIP-Benutzername und SIP-Passwort (vom CS automatisch generiert) zur Registrierung eines analogen Endgeräts, welches am TA7100 angeschlossen ist.
- Parameter "Session Replacement" deaktivieren.

**Sicherheitshinweis:** Es wird empfohlen, möglichst lange und kryptische SIP-Zugangsdaten zu verwenden. Die MiVoice Office 400 generiert für jedes konfigurierte SIP-Endgerät ein individuelles Set an SIP-Zugangsdaten (Benutzername + Passwort). *Es wird dringend empfohlen, diese Zugangsdaten nicht manuell zu verändern.* 

|--|

### 4 TA7102 vorbereiten

### 4.1 Rücksetzen auf Werkseinstellung

**Hinweis:** Es werden sämtliche Konfigurationsdaten gelöscht und DHCP auf der WAN-Schnittstelle aktiviert.

- TA7102 vom 230V-Netz trennen.
- Einführen einer geradegebogenen Büroklammer in die mit "RESET/DEFAULT" bezeichnete Öffnung auf der Geräterückseite.
- Den Reset-Knopf drücken und gedrückt halten, das 230V-Netzkabel einstecken und warten bis die LED's dauernd leuchten (dies kann bis zu 30 Sekunden dauern).
- Den Reset-Knopf loslassen und die Büroklammer wieder entfernen.
- Der TA7102 startet nun mit seinen Werkseinstellungen.

### 4.2 WAN-/LAN-Port

Der TA7102 verfügt sowohl über einen WAN- wie auch über einen LAN-Port. Für die Konfiguration und den Betrieb des TA7102 wird jedoch ausschliesslich der WAN-Port benutzt. (Der LAN-Port wird für den Betrieb an der MiVoice Office 400 nicht verwendet!).

### 5 TA7102 konfigurieren

Die gesamte Konfiguration des TA7102 erfolgt mit einem Webbrowser über die WAN-Schnittstelle, indem in der Adressleiste des Webbrowsers die IP-Adresse des TA7102 eingetragen wird.

Die von einem DHCP-Server bezogene IP-Adresse des TA7102 können Sie mit einem analogen Telefon anhören, indem Sie auf der Tastatur den Code \***#**\***0** eintippen.

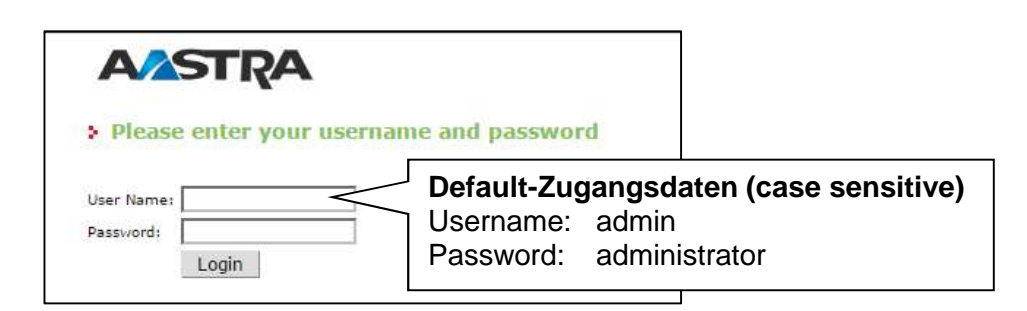

**Sicherheitshinweis:** Ändern Sie umgehend die Default-Zugangsdaten der User "admin" und "public" unter *"Management > Access Control"*, um unerlaubte Zugriffe auf den TA7102 zu verhindern!

| TI-Number: 1635 | Version: 1.0 | Page 5 of 17 | Release Date: 23.06.2015 |
|-----------------|--------------|--------------|--------------------------|
|-----------------|--------------|--------------|--------------------------|

Nun öffnet sich die Informationsseite, auf welcher u.a. die Firmware des TA7102 angezeigt wird.

| ΔΛΣΤΡΔ                      | System              | <ul> <li>Network</li> </ul> | rk 🔹 POTS   | S SIP .   | Media 📕 | Te   |
|-----------------------------|---------------------|-----------------------------|-------------|-----------|---------|------|
|                             | Information         | Services                    | Hardware    | Endpoints | Syslog  | Ever |
| Information                 |                     |                             |             |           |         |      |
| Current Status              |                     |                             |             |           |         | . 1  |
| System Description:         |                     | Aastra TA                   | 7102i       |           |         |      |
| Firmware:                   |                     | Dgw 2.0.                    | 26.451      |           |         |      |
| MAC Address:                |                     | 0090f8094                   | 4953        |           |         |      |
| Serial Number:              | 0020100065340133230 |                             |             |           |         |      |
| System Uptime (D:HH:MM:SS): | ): 0:00:14:30       |                             |             |           |         |      |
| System Time (DD/MM/YYYY HH: | MM:SS):             | 01/01/20                    | 00 01:14:04 |           |         |      |

### 5.1 Parameter konfigurieren

#### SIP > Servers

|                           | Gatewa                  | ys Servers Registration                                                                                                    | s Authentication | Transport Interop | ) Mile |
|---------------------------|-------------------------|----------------------------------------------------------------------------------------------------|------------------|-------------------|--------|
| ervers                    |                         |                                                                                                    |                  |                   |        |
| Default Serve             | rs                      |                                                                                                    |                  |                   |        |
| Registrar Host            | ε                       | 10.10.1.162:5060                                                                                                    |                  |                   |        |
| Proxy Host:               |                         | 10.10.1.162;5060                                                                                                    |                  |                   |        |
| Messaging Ser             | ver Host:               |                                                                                                    |                  |                   |        |
| Outbound Pro:             | ky Hosti                |                                                                                                    |                  |                   |        |
| New Sector (MR)           |                         |                                                                                                    |                  |                   |        |
| Registrar Serv<br>Gateway | ers<br>Gateway Specific | Registrar Host                                                                                                    |                  |                   |        |
| default                   | No 👻                    | 192,168,0.10:0                                                                                                    |                  |                   | 1      |
|                           | 1 4 mm                  |                                                                                                    |                  | -29               | 5      |
| Messaging Ser             | Cotowov Specific        | Mascaging Server Host                                                                                                    |                  |                   |        |
| default                   | No 👻                    |                                                                                                    |                  |                   | 1      |
| Prozy Servers             |                         | ~~                                                                                                    |                  |                   |        |
| Gateway                   | Gateway Specific        | Proxy Host                                                                                                    | Outbound Pro     | xy Host           |        |
| default                   | No 👻                    | 192,168.0.10:0                                                                                                    | 0.0.0.0          |                   |        |
| Keep Alive                |                         |                                                                                                    |                  |                   | 7      |
| Keep Alive Me             | thod:                   | None 👻                                                                                                    |                  |                   |        |
|                           |                         | - Participanti - Participanti - Part |                  |                   |        |

- Als "Registrar Host" und "Proxy Host" ist die IP-Adresse des Kommunikationsservers im Format <IP-Adresse:SIP-Port> einzutragen.
- Der Parameter "Keep Alive Method" ist zu deaktivieren.
- Zum Speichern dieser Änderungen, Schaltfläche "Submit" anklicken.
- Nun muss der Dienst "SIP Endpoint" neu gestartet werden. Dazu ist der Link "services table" oben auf der Webseite anzuklicken und der entsprechende Dienst welcher mit "Restart needed" vermerkt ist, neu zu starten.

|--|

# Mitel®

#### SIP > Registrations

| onictrations                |                             |                                  |          | 16            |           |              |     |   |
|-----------------------------|-----------------------------|----------------------------------|----------|---------------|-----------|--------------|-----|---|
| egistrations                | •                           |                                  |          |               |           | -            |     |   |
| Endpoints Regis<br>Endpoint | tration Status<br>User Name | Gateway Name                     | R        | egistrar      |           | Status       |     |   |
| Phone-Fax1                  | 401-hH                      | default                          | 10       | 0.10.1.162:50 | 60        | Registered   |     |   |
| Phone-Fax2                  | 402-oG                      | default                          | 10       | 0.10.1.162:50 | 60        | Registered   |     |   |
| Endpoints Mess              | iging Subscription S        | tatus                            |          |               |           |              |     |   |
| Endpoint                    | User Name                   | Gateway Name                     | Me       | ssaging Host  | MV        | VI Status    | l.  |   |
| Unit Registratio            | n Status                    |                                  |          |               |           |              |     |   |
| User Name                   | Gatew                       | /ay Name                         |          | Registrar     |           | Status       | l l |   |
| Endpoints Regis             | tration                     |                                  |          | Collected .   | C1104     | THE STREET   |     |   |
| Endpoint Us                 | er Name                     | Friendly Name                    | <u>.</u> | Register      | Messaging | Gateway Name | 4   |   |
| Phone-Fax1 40               | 11-hH                       | Analogue1                        |          | Enable 👻      | Disable 🔻 | all 💌        |     |   |
| Phone-Fax2 40               | 12-oG                       | Analogue2                        |          | Enable 🔻      | Disable 👻 | all 👻        | 6   |   |
| Unit Registratio            | n                           |                                  |          |               |           |              | 1   |   |
| Index                       | User Name                   |                                  | Gateway  | y Name        |           |              |     |   |
|                             |                             |                                  |          |               |           | +            |     | _ |
| Registration Co             | ifiguration                 |                                  |          |               |           |              |     |   |
| Default Registra            | tion Refresh Time:          | 600                              |          |               |           |              |     |   |
| Proposed Expira             | tion Value In Regist        | ration: 600                      |          |               |           |              |     |   |
|                             |                             | Concernent Concernent Concernent | - M4     |               |           |              |     |   |

- Unter "Endpoints Registration" sind die SIP-Benutzernamen einzutragen, welche zuvor im Kommunikationsserver automatisch erstellt wurden (siehe Kapitel 3).
- Leistungsmerkmal "Messaging" auf "Disable" ändern.
- Zum Speichern dieser Änderungen, Schaltfläche "Submit" anklicken.

| TI-Number: 1635 Version: 1.0 | Page 7 of 17 | Release Date: 23.06.2015 |
|------------------------------|--------------|--------------------------|
|------------------------------|--------------|--------------------------|

### SIP > Authentication

|           | TDA      | System     | <ul> <li>Network</li> </ul> | k 🔹 POTS 🛎         | SIP #    | Media 📕 | Telephor  | y 🖷     | Call Router | r n M |
|-----------|----------|------------|-----------------------------|--------------------|----------|---------|-----------|---------|-------------|-------|
|           |          | Gateways   | Servers                     | Registrations      | Authenti | cation  | Transport | Interop | Misc        |       |
| Authent   | ication  |            |                             |                    |          |         |           |         |             |       |
| Authentic | ation    |            |                             | Contraction of the |          |         |           |         |             |       |
| Priority  | Apply To | Endpoint   | Gateway                     | Validate R         | ealm     | Realm   | User Na   | me      | Actions     |       |
| 1         | Endpoint | Phone-Fax1 |                             | Disable            |          |         | 401-hH    |         | Edit        |       |
| 2         | Endpoint | Phone-Fax2 |                             | Disable            |          |         | 402-oG    |         | Edit 🔺      | × + - |
| 3         | Unit     |            |                             | Enable             |          |         |           |         | Edit 🔨      | × + - |
| 14        |          |            |                             | 10 M               |          |         |           |         |             |       |

• Schaltfläche "Edit" der 1. Authentication-Zeile anklicken.

**Hinweis:** Diese Schritte unter "Authentication" sind für jede analoge Schnittstelle zu wiederholen.

| AACTDA         | System            | Network | POTS          | SIP .  | Media 💻      | Telephony I | Call Router |  |
|----------------|-------------------|---------|---------------|--------|--------------|-------------|-------------|--|
| AVASIIKA       | Gateways          | Servers | Registrations | Authen | tication Tre | nsport Int  | erop Misc   |  |
| Authentication |                   |         |               | n)     | - 60         |             | 202         |  |
| Authentication | ta ar dies in die |         |               |        |              |             |             |  |

- Im Drop-Down Menü "Apply To" den Parameter "Endpoint" auswählen.
- Im Drop-Down Menü "Endpoint" den gewünschten Endpoint auswählen.
- Leistungsmerkmal "Validate Realm" auf "Disable" ändern.
- SIP-Benutzernamen und Passwort eintragen, welche zuvor im Kommunikationsserver automatisch erstellt wurden (siehe Kapitel 3).
- Zum Speichern dieser Änderungen, Schaltfläche "Submit" anklicken.

### Call Router > Auto-routing

|                                                  |                      | A                        |      |                 |           |
|--------------------------------------------------|----------------------|--------------------------|------|-----------------|-----------|
|                                                  | Status Route Config  | Auto-routing             |      |                 |           |
| uto-routing                                      |                      |                          |      |                 |           |
| A. I                                             | <b>Sachle</b>        |                          |      |                 |           |
| Criteria Type:                                   | SIP Username 👻       |                          |      |                 |           |
| Incoming Mappings                                |                      |                          | Su   | uggestion 👻     |           |
| Outgoing Mappings                                |                      |                          | Su   | ggestion 👻      |           |
| Incoming Signaling Properties                    |                      |                          | St   | ggestion 👻      |           |
| Outgoing Signaling Properties                    |                      |                          | Su   | ggestion 👻      |           |
| Endpoints auto-routing<br>Endpoint Auto-routable | Auto-routing Gateway | Auto-routing Destination | E164 | SIP<br>Username | Name      |
| Phone-Fax1 H/W Dependent                         | default              |                          |      | 401-hH          | Analogue1 |
| Phone-Fax2 H/W Dependent                         | default              |                          |      | 402-oG          | Analogue2 |

- Parameter "Criteria Type" auf "SIP Username" einstellen.
- Zum Speichern dieser Änderung, Schaltfläche "Submit" anzuklicken.

| TI-Number: 1635 Version: 1.0 | Page 9 of 17 | Release Date: 23.06.2015 |
|------------------------------|--------------|--------------------------|
|------------------------------|--------------|--------------------------|

#### Media > Codecs

| Codecs                       |             |           |          |  |
|------------------------------|-------------|-----------|----------|--|
| ct Endpoint: Default 🛛 👻     |             |           |          |  |
| Codec                        | Voice       | Data      | Advanced |  |
| G.711 a-Law                  | Enable 👻    | Enable 👻  | Edit     |  |
| G.711 u-Law                  | Disable 👻   | Disable 👻 | Edit     |  |
| G.726 16Kbps                 | Disable 👻   |           | Edit     |  |
| G.726 24Kbps                 | Disable 👻   |           | Edit     |  |
| G.726 32Kbps                 | Disable 👻   | Disable 👻 | Edit     |  |
| G.726 40Kbps                 | Disable 👻   | Disable 👻 | Edit     |  |
| G.729                        | Disable 👻   |           | Edit     |  |
| Т.38                         |             | Enable 👻  | Edit     |  |
| Clear Mode                   | Disable 👻   | Disable 👻 | Edit     |  |
| Clear Channel                | Disable 👻   | Disable 👻 | Edit     |  |
| X CCD                        | Disable 👻   | Disable 👻 | Edit     |  |
|                              |             |           |          |  |
| Generic Voice Activity Deter | ction (VAD) |           |          |  |

Im Endpoint "Default" sind folgende Änderungen vorzunehmen:

- Codec "G.729" deaktivieren (falls er nicht unbedingt benötigt wird).
- Codec "Clear Channel" deaktivieren.
- Falls die Faxübermittlung ohne T.38 erfolgen soll, ist der Codec "T.38" zu deaktivieren.
- Parameter "Generic Voice Activity Detection (VAD)" deaktivieren.
- Zum Speichern dieser Änderungen, Schaltfläche "Submit" anklicken.
- Nun muss der Dienst "Media IP Transport" neu gestartet werden. Dazu ist der Link "services table" oben auf der Webseite anzuklicken und der entsprechende Dienst welcher mit "Restart needed" vermerkt ist, neu zu starten.
- Beim Codec "T.38" die Schaltfläche "Edit" anklicken:

| AASTDA                     | Systen | n 🔹 Netv | vork 🔹 POTS   | 5 • SIP • | Media 💻 |
|----------------------------|--------|----------|---------------|-----------|---------|
|                            | Codecs | Security | RTP Statistic | s Misc    |         |
| > Codecs                   |        |          |               |           |         |
| Gelect Endpoint: Default 👻 |        |          |               |           |         |
| Select Codec: T.38 🗸       |        |          |               |           |         |
| T.38                       |        |          |               |           |         |
| Enable:                    |        | Ena      | ble 👻         |           |         |
| Priority:                  |        | 10       |               |           |         |
| Redundancy Level:          |        | 1        |               |           |         |
| Detection Threshold:       |        | Defi     | ault 👻        |           |         |
| Frame Redundancy Level:    |        | 0        |               |           |         |
| No Signal:                 |        | Disa     | able 👻        | 9         |         |
| No Signal Timeouti         |        | 1        |               | 1         |         |

- Im Endpoint "Default" den Parameter "Redundancy Level" auf den Wert "1" ändern.
- Zum Speichern dieser Änderung, Schaltfläche "Submit" anklicken.

| TI-Number: 1635 Version: 1.0 Page 10 of 17 Release Date: 23.06.201 | 15 |
|--------------------------------------------------------------------|----|
|--------------------------------------------------------------------|----|

Media > Misc

| Codecs                          |                                                                                                    |  |
|---------------------------------|----------------------------------------------------------------------------------------------------|--|
| ct Endpoint: Default 👻          |                                                                                                    |  |
| Jitter Buffer                   |                                                                                                    |  |
| Level:                          | Normal 👻                                                                                                    |  |
| Voice Call                      |                                                                                                    |  |
| Minimumi                        | 30                                                                                                    |  |
| Maximum:                        | 125                                                                                                    |  |
| Data Call                       |                                                                                                    |  |
| Playout Type:                   | Fixed                                                                                                    |  |
| Minimum:                        | 0                                                                                                    |  |
| Nominal:                        | 67                                                                                                    |  |
| Maximumi                        | 135                                                                                                    |  |
| Transport Method:               | Out-of-Band using RTP                                                                                           |  |
| SIP Transport Method:           | Info DTMF Relay *                                                                                               |  |
| Payload Type:                   | 101                                                                                                    |  |
| Machine Detection               |                                                                                                    |  |
| CNG Tone Detection:             | Disable 👻                                                                                                    |  |
| CED Tone Detection:             | Enable 👻                                                                                                    |  |
| V.21 Modulation Detection:      | Enable 👻                                                                                                    |  |
| Behavior On CED Tone Detection: | Passthrough 💌                                                                                                   |  |
| Base Ports                      |                                                                                                    |  |
| RTP:                            | 5004                                                                                                    |  |
| SRTP:                           | 5004                                                                                                    |  |
|                                 | Landada and a second and a second and a second and a second and a second and a second and a second and a second |  |

- Im Endpoint "Default" den Parameter "Transport Method" auf "Out-of-Band using RTP" und "Payload Type 101" ändern.
- Im Endpoint "Default" der Parameter "CNG Tone Detection" auf "Disable" ändern.
- Zum Speichern dieser Änderungen, Schaltfläche "Submit" anklicken.

| TI-Number: 1635 Version: 1.0 | Page 11 of 17 | Release Date: 23.06.2015 |
|------------------------------|---------------|--------------------------|
|------------------------------|---------------|--------------------------|

### POTS > FXS Configuration

|                                 | Status C           | onfig | FXS Conf        | iguration |      |   |   |  |  |
|---------------------------------|--------------------|-------|-----------------|-----------|------|---|---|--|--|
| XS Configuration                | Construction Const |       |                 |           |      |   |   |  |  |
| FXS Configuration               |                    |       |                 |           |      |   |   |  |  |
| Line Supervision Mode:          |                    |       | DropOr          | Disconne  | ct 🤅 | ÷ |   |  |  |
| Disconnect Delay:               |                    |       | 0               |           |      |   |   |  |  |
| Auto Cancel Timeout:            |                    |       | 0               |           |      |   |   |  |  |
| Inband Ringback:                |                    |       | Disable 👻       |           |      |   |   |  |  |
| Shutdown Behavior:              |                    |       | Disabled Tone 👻 |           |      |   |   |  |  |
| Power Drop On Disconnect Du     | uration :          |       | 1000            |           |      |   |   |  |  |
| Service Activation:             |                    |       | Flash H         | ook       | •    |   |   |  |  |
| Country Customization           |                    |       | - 100<br>- 100  |           |      |   | ľ |  |  |
| Override Country Configuration: |                    |       | Enable 👻        |           |      |   |   |  |  |
| Country Override Loop Current:  |                    |       | 30              |           |      |   |   |  |  |
| Country Override Flash Hook     | Detection Ran      | ge:   | 40-140          |           |      |   |   |  |  |

- Den Parameter "Override Country Configuration" unbedingt auf "Enable" belassen.
- Parameter "Country Override Flash Hook Detection Range" auf die Werte "40-140" ändern.
- Zum Speichern dieser Änderungen, Schaltfläche "Submit" anklicken.
- Nun muss der Dienst "Plain Old Telephony System" neu gestartet werden. Dazu ist der Link "services table" oben auf der Webseite anzuklicken und der entsprechende Dienst welcher mit "Restart needed" vermerkt ist, neu zu starten.

| TI-Number: 1635 Version: 1.0 | Page 12 of 17 | Release Date: 23.06.2015 |
|------------------------------|---------------|--------------------------|
|------------------------------|---------------|--------------------------|

# Mitel®

### Telephony > DTMF Maps

|    |               |              |               | DIMF Maps    | Call Forward     | Services           | one Customizatio           | MUSIC ON H                                                                               |           |
|----|---------------|--------------|---------------|--------------|------------------|--------------------|----------------------------|------------------------------------------------------------------------------------------|-----------|
| Ma |               | ad 🗸         |               |              |                  |                    |                            |                                                                                          |           |
| le | neral Con     | ifiguratio   | m             |              |                  |                    |                            |                                                                                          |           |
| 20 | SEDTME<br>000 | Fimeout      | Inter<br>3000 | DTMF Timeout | Completion Times | out Digit Det      | tection (FXS/FX<br>essed 💙 | O)<br>Edit End                                                                           | lpoints   |
| 9V | ved DTMI      | Мар          |               |              | -                |                    |                            |                                                                                          |           |
| le | Enable        | V Uni        | t V           |              | Suggestions      | ØTMP Ma<br>▼x,#x,# | p Transi                   | ormation ta                                                                              | Disable V |
|    | Enable        | ✔ Uni        | t 🗸           | ]            | Suggestion       | ✓ (*x, #T *)       | x.*x.#) x                  |                                                                                          | Disable 💙 |
|    | Enable        | ✔ Uni        | t V           | ]            | Suggestion       | ✓ (#x,# #x         | x.*x.#)                    |                                                                                          | Disable 🗸 |
|    | Enable        | ✔ Uni        | t Y           | ]            | Suggestion       | ¥* <sub>X</sub> ,  | ×                          |                                                                                          | Disable 💙 |
|    | Enable        | ✓ Uni        | t Y           | ]            | Suggestion       | × xx,#             | ×                          |                                                                                          | Disable 💙 |
|    | Enable        | ✓ Uni        | t Y           | ]            | Suggestion       | × x,T              | ×                          |                                                                                          | Disable 💙 |
|    | Enable        | <b>∀</b> Uni | t Y           | 1            | Suggestion       | X.T                | ×                          | ][][][][][][][][][][][][][][][][][][][][][][][]_[][][][][][][][][][][][][][][][][][][][] | Disable 💙 |
|    | Enable        | VUni         | t Y           | ]]           | Suggestion       | X.T                | ×                          |                                                                                          | Disable 💙 |
|    | Enable        | ✓ Uni        | t Y           | 1            | Suggestion       | X.T                | x                          | ][                                                                                       | Disable 💙 |
|    | Enable        | ¥ Uni        | t 🗸           |              | Suggestion       | × x.T              | x                          |                                                                                          | Disable 💙 |

- Zusätzliche "DTMF Map 5" mit dem Wert xx.# hinzufügen.
- Zum Speichern dieser Änderung, Schaltfläche "Submit" anklicken.

### Telephony > Services

| ASTRA                              |                                                        | 1    |
|------------------------------------|--------------------------------------------------------|------|
| DTMF Maps                          | Call Forward Services Tone Customization Music on Hold | Misc |
| ervices                            |                                                        |      |
| t Endpoint: Default 👻              |                                                        |      |
| Services Configuration             | Unit Defaults                                          |      |
| General Configuration              |                                                        |      |
| Hook Flash Processing:             | Process Locally 👻                                      |      |
| Automatic Call                     |                                                        |      |
| Automatic Call Activation:         | Disable 👻                                              |      |
| Automatic Call Target:             |                                                        |      |
| Call Completion                    |                                                        |      |
| Allow CCBS Activation Via Handset: | Disable 👻                                              |      |
| CCBS DTMF Map Activation:          |                                                        |      |
| Allow CCNR Activation Via Handset: | Disable 👻                                              |      |
| CCNR DTMF Map Activation:          |                                                        |      |
| DTMF Map Deactivation:             |                                                        |      |
| Expiration Timeout:                | 180                                                    |      |
| Method:                            | Monitoring Only                                        |      |
| Auto Reactivate:                   | Disable 👻                                              |      |
| Auto Reactivate Delay:             | 30                                                     |      |
| Early-Media Behaviour:             | None 👻                                                 |      |
| Polling Interval:                  | 5                                                      |      |
| Call Transfer                      |                                                        |      |
| Blind Transfer Activation:         | Enable 👻                                               |      |
| Attended Transfer Activation:      | Enable 👻                                               |      |
| Call Waiting                       |                                                        |      |
| Call Waiting Activation:           | Enable 👻                                               |      |
| Cancel DTMF Map:                   |                                                        |      |
| Conference                         |                                                        |      |
| Conference Activation:             | Disable 👻                                              |      |
| Delayed Hotline                    |                                                        |      |
| Delayed Hotline Activation:        | Disable 👻                                              |      |
| Delayed Hotline Condition:         | FirstDtmfTimeout                                       |      |
| Delayed Hotline Target:            |                                                        |      |
| Direct IP Address Call             |                                                        |      |
| Direct IP Address Call Activation: | Disable 👻                                              |      |
| Hold                               |                                                        |      |
| Hold Activation:                   | Enable 💌                                               |      |
| Second Call                        |                                                        |      |
| Second Call Activation:            | Frable -                                               |      |

- Leistungsmerkmal "Conference Activation" auf "Disable" ändern, damit die Telefonendgeräte die Funktion "Makeln" unterstützen.
- Zum Speichern dieser Änderung, Schaltfläche "Submit" anklicken.

| TI-Number: 1635 | Version: 1.0 | Page 14 of 17 | Release Date: 23.06.2015 |
|-----------------|--------------|---------------|--------------------------|
|-----------------|--------------|---------------|--------------------------|

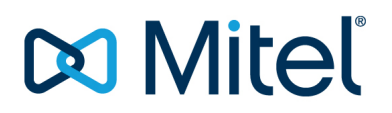

#### Telephony > Misc

| AASTRA                                   | <ul> <li>System</li> <li>DTMF Maps</li> </ul> | Network     Call Forward | POTS     Services | <ul> <li>SIP</li> <li>Media</li> <li>Tone Customization</li> </ul> | Telephony C<br>Music On Hold Mise | Call Roi |
|------------------------------------------|-----------------------------------------------|--------------------------|-------------------|--------------------------------------------------------------------|-----------------------------------|----------|
| Misc     Country     Country     Country |                                               | Switzerland1             |                   |                                                                    |                                   |          |
|                                          |                                               | Switzenandi              |                   |                                                                    | Submit                            |          |

- Parameter "Country Selection" auf "Germany1" ändern.
- Zum Speichern dieser Änderung, Schaltfläche "Submit" anklicken.
- Nun muss der Dienst "Telephony Interface" neu gestartet werden. Dazu ist der Link "services table" oben auf der Webseite anzuklicken und der entsprechende Dienst welcher mit "Restart needed" vermerkt ist, neu zu starten.

| TI-Number: 1635 Version: 1.0 | Page 15 of 17 | Release Date: 23.06.2015 |
|------------------------------|---------------|--------------------------|
|------------------------------|---------------|--------------------------|

# Mitel®

### 6 Telefonie-Funktionen bei Benutzung eines analogen Endgerätes

| Aktion                   | Beschrieb                                                           | Tasteneingabe (R= Flashtaste)              |
|--------------------------|---------------------------------------------------------------------|--------------------------------------------|
| Halten /<br>zurücknehmen | Gespräch während eines Gespräches halten<br>und wieder zurücknehmen | R                                          |
| Makeln                   | Zwischen zwei Gesprächen hin und her schalten                       | R                                          |
| Verbinden                | Verbinden mit oder ohne Voranmeldung                                | R + <ziel-nummer> + auflegen</ziel-nummer> |
| Konferenz                | In dieser Konfiguration nicht unterstützt!                          |                                            |

Werden an den Ports des TA7102 analoge Telefone benutzt, stehen diesen Telefonen folgende Telefonie-Funktionen zur Verfügung:

| Funktion                                                                                                    | Funktionscode                                                           |
|----------------------------------------------------------------------------------------------------|-------------------------------------------------------------------------|
| Alle aktiven Funktionen deaktivieren (ausser An-<br>/Abmeldung in Sammelanschlüssen, Status von<br>CLIR permanent und Terminaufträgen) | *00#                                                                    |
| Anruf oder Gespräch übernehmen (Fast Take)                                                                                             | *88 <ziel-nr.>#</ziel-nr.>                                              |
| Anruf übernehmen                                                                                                    | *86 <ziel-nr.>#</ziel-nr.>                                              |
| Sämtliche Anrufumleitszenarien (AUL/RWS)                                                                                               | *21# / *61# / *67#                                                      |
| Anrufschutz                                                                                                    | *26# / #26#                                                             |
| Anzeige/Unterdrückung der eigenen Rufnummer am Zieltelefon (CLIP/CLIR)                                                                 | Sämtliche *31 Funktionen, z.B.<br>*31 00321234567#                      |
| Durchsage                                                                                                    | *7998 <ziel-nr.># / *79<ziel-nr.># / *89#</ziel-nr.></ziel-nr.>         |
| Fernbedienung (Funktion über fremdes Telefon aktivieren / deaktivieren)                                                                | *06 <ziel-nr.> <funktion>#</funktion></ziel-nr.>                        |
| Vorbestimmte Konferenz aufbauen                                                                                                    | *70 <konfnr.>#</konfnr.>                                                |
| Sammelanschluss an/abmelden                                                                                                    | *4800# / #4800# / *48 <sas-nr.>#<br/>#48 <sas-nr.>#</sas-nr.></sas-nr.> |
| Schaltgruppen 0120 umschalten                                                                                                    | *85 xx y#                                                               |
| Voicemail-System Begrüssung aufnehmen                                                                                                  | *913 x <pin>#</pin>                                                     |
| Voicemail-System Begrüssung kontrollhören                                                                                              | *#913 x <pin>#</pin>                                                    |
| Voicemail-System Begrüssung löschen                                                                                                    | #913 x <pin>#</pin>                                                     |
| Voicemail-System Begrüssung aktivieren                                                                                                 | *933 x <pin>#</pin>                                                     |

| TI-Number: 1635 | Version: 1.0 | Page 16 of 17 | Release Date: 23.06.2015 |
|-----------------|--------------|---------------|--------------------------|
|                 |              | 5             |                          |

| Funktion                                    | Funktionscode       |
|---------------------------------------------|---------------------|
| Voicemail-System Begrüssung deaktivieren    | #933 x <pin>#</pin> |
| Sprachmitteilungen abhören mit Audio-Guide  | *#94 <pin>#</pin>   |
| Sprachmitteilungen abhören ohne Audio-Guide | *#916 <pin>#</pin>  |
| Ringsignal beantworten                      | *83#                |

#### Hinweise:

- Für eine ausführliche Beschreibung oben aufgelisteter Funktionen konsultieren Sie bitte das Dokument "Funktionscodes an Aastra 400 ab R1.0" (eud-1304\_de).
- Standardmässig wartet der TA7102 nach einer Zifferneingabe 3s bis die Wahl ausgeführt wird. Dies kann beschleunigt werden, indem zusätzlich nach der Zifferneingabe die Raute-Taste (#) gedrückt wird.

| TI-Number: 1635 Version: 1.0 | Page 17 of 17 | Release Date: 23.06.2015 |
|------------------------------|---------------|--------------------------|
|------------------------------|---------------|--------------------------|